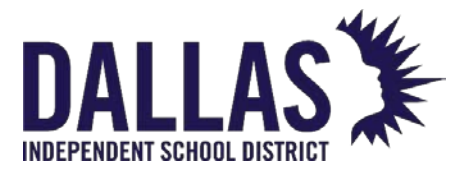

## POWERSCHOOL

## PARENT PORTAL

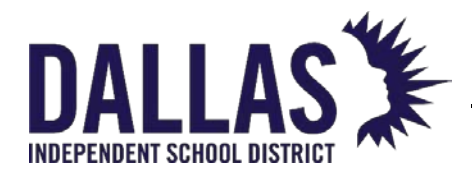

## **NEW PARENT: CREATE PORTAL ACCOUNT**

For a new Dallas ISD parent to **create a Parent Portal account**, follow these steps:

1. Go to <u>https://dallasisd.powerschool.com/public</u> then click on the Create Account tab.

| DALLAS X                     |             |  |  |  |
|------------------------------|-------------|--|--|--|
| PowerSchool SIS              |             |  |  |  |
| Student and Parent Sign In   |             |  |  |  |
| Sign In Cre                  | ate Account |  |  |  |
| Username                     |             |  |  |  |
| Password                     |             |  |  |  |
| Forgot Username or Password? |             |  |  |  |
|                              | Sign In     |  |  |  |

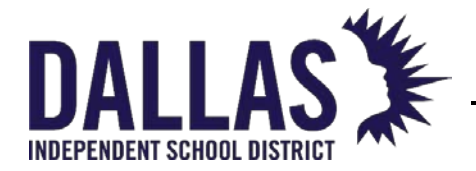

2. From the Create Account tab, click on **Create Account** to begin the creation of your Parent Portal Account.

| DALLAS X                                                                                                    |  |  |  |
|----------------------------------------------------------------------------------------------------|--|--|--|
| PowerSchool SIS                                                                                                    |  |  |  |
| Student and Parent Sign In                                                                                                    |  |  |  |
| Sign In Create Account                                                                                                    |  |  |  |
| Create an Account                                                                                                    |  |  |  |
| Create a parent account that allows you to view all of your students with one account. You can also manage your account preferences. Learn more. |  |  |  |
| Create Account                                                                                                    |  |  |  |

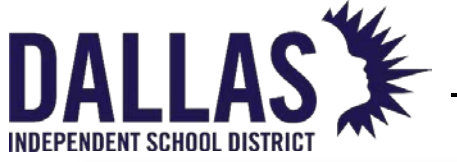

| [                                         |                                                  | 1                                   |                                                         |
|-------------------------------------------|--------------------------------------------------|-------------------------------------|---------------------------------------------------------|
|                                           |                                                  | Create Parent Account               |                                                         |
| PowerSchool SIS                           |                                                  | Parent Account Details              |                                                         |
| Create Parent Account                     |                                                  |                                     |                                                         |
| Parent Account Details                    | 2                                                | First Name                          |                                                         |
|                                           |                                                  |                                     |                                                         |
| First Name                                |                                                  | Last Name                           |                                                         |
| Last Name                                 |                                                  | Email                               |                                                         |
| Emell                                     | <u> </u>                                         | -                                   |                                                         |
| Desired Ucername                          |                                                  | Desired Username                    |                                                         |
| Paceword                                  |                                                  | Parsword                            |                                                         |
| Re-enter Pascword                         |                                                  | Password                            |                                                         |
| Passwort must                             | +Be at least 8 characters long                   | Re-enter Password                   |                                                         |
| Link Students to Account                  |                                                  |                                     |                                                         |
| Enter the Access ID, Access Password, and | Relationship for each student you wish to add to | Password must:                      | <ul> <li>Be at least 8 characters long</li> </ul>       |
| your Parent Account                       | 1                                                | L                                   |                                                         |
| 1<br>Rhudent Name                         | · · · · · · · · · · · · · · · · · · ·            | [                                   |                                                         |
| Ansect ID.                                | <u> </u>                                         | Link Students to Account            |                                                         |
| Access Password                           | ·                                                | 6                                   |                                                         |
| Relationship                              | - Choose                                         | Enter the Access ID, Access Passwor | d, and Relationship for each student you wish to add to |
| 2                                         | J.                                               | your Parent Account                 |                                                         |
| Bludent Name                              |                                                  | 1                                   |                                                         |
| Access ID                                 |                                                  |                                     |                                                         |
| Access Password                           |                                                  | Student Name                        |                                                         |
| Relationship                              | - Choose                                         | Access ID                           |                                                         |
| 3                                         |                                                  |                                     |                                                         |
| Bludent Name                              |                                                  | Access Password                     |                                                         |
| Append ID                                 |                                                  | Polotionship                        |                                                         |
| Aconec Paceword                           |                                                  | Relationship                        | Choose                                                  |
| Relationship                              | - Choose                                         | -                                   |                                                         |
| 4                                         |                                                  |                                     |                                                         |
| Bludent Name                              |                                                  | 0                                   |                                                         |
| Access ID                                 |                                                  | NOTE: You ar                        | e required to enter at                                  |
| Access Password                           |                                                  | least informa                       | tion for <b>1 student</b> You                           |
| Relationship                              | Choose                                           |                                     |                                                         |
| 5                                         |                                                  |                                     |                                                         |
| Bludent Name                              |                                                  | Parent Portal                       | Account.                                                |
| Access ID                                 |                                                  |                                     |                                                         |
| Access Password                           |                                                  |                                     |                                                         |
| Relationship                              | - Choose                                         |                                     |                                                         |
| 6                                         |                                                  |                                     |                                                         |
| Bludent Name                              |                                                  |                                     |                                                         |
| Access ID                                 |                                                  |                                     |                                                         |
| Access Password                           |                                                  |                                     |                                                         |
| Relationship                              | - Choose 🔻                                       |                                     |                                                         |
| 7                                         |                                                  |                                     |                                                         |
| Student Name                              |                                                  |                                     |                                                         |
| Access ID                                 |                                                  |                                     |                                                         |
| Access Password                           |                                                  |                                     |                                                         |

Enter

Enter

03/05/2020

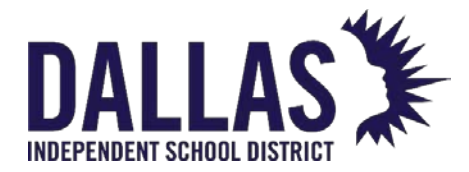

- 3. From the **Create Parent Account** enter the following information as the parent/guardian under the **Parent Account Details**:
  - a First Name
  - b Last Name
  - c Email this will be the parent/guardian's full email address
  - d Desired Username
  - e Password
  - f Re-enter Password

**NOTE:** Parent/Guardian **MUST** have a **valid email address** to access the new Parent Portal. If the parent does not have a valid email address, thev must create one.

- 4. From the Create Parent Account enter the following information for the student under the Link Students to Account:
  - a Full Name
  - b Access ID provided to you by the campus or intake center
  - c Access Password provided to you by the campus or intake center
  - d Relationship from the dropdown menu, identify your relationship to the student

**NOTE:** Be sure you are entering the exact name stated on the **Birth Certificate** for your student.

5. Once you have entered your information and the student information to be linked, scroll to the bottom and click **Enter**.

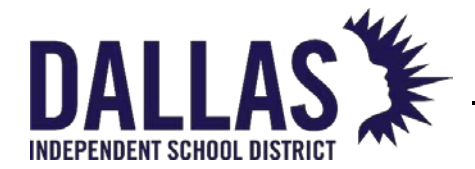

6. After clicking Enter you will be re-directed to the **Sign In** page. Be sure to enter the Username and Password you just created and click Sign In.

| DALLAS X                                                                                                    |                                                                   |  |  |
|----------------------------------------------------------------------------------------------------|-------------------------------------------------------------------|--|--|
| PowerSchool SIS                                                                                                    |                                                                   |  |  |
| Student and Parent Sign In                                                                                                   |                                                                   |  |  |
| Sign In Create Account                                                                                                    | ant Associate basis exected. Extension literations and Descriverd |  |  |
| Congratulations! Your new Parent Account has been created. Enter your Username and Password to start using your new account. |                                                                   |  |  |
| Username                                                                                                    |                                                                   |  |  |
| Password                                                                                                    |                                                                   |  |  |
| Forgot Username or Password?                                                                                                 |                                                                   |  |  |
|                                                                                                    | Sign In                                                           |  |  |